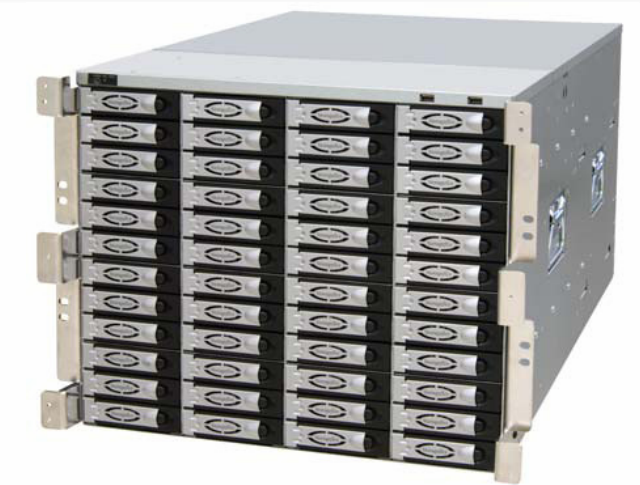

# Storageflex 3945N Installation and Setup

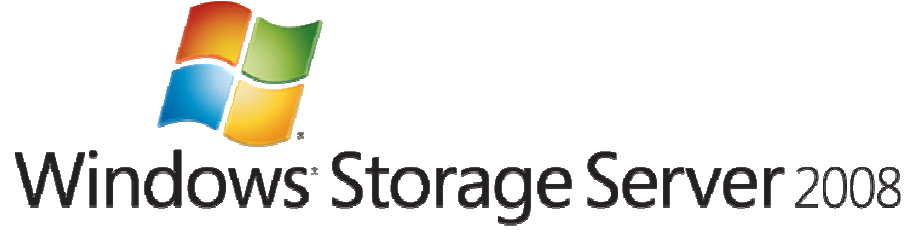

Storageflex NAS : 3945N เป็นระบบจัดเก็บข้อมูล โดยสามารถเชื่อมต่อเข้าสู่ระบบ Network ได้โดยตรง โดยมีระบบปฏิบัติการ Operating System (OS) สำหรับควบคุมการทำงาน เป็น Windows Storage Server 2008 (WSS2008) ซึ่งมีความสามารถเท่าเทียมกับ Windows 2008 Server ทั่วไป เพียงแต่มีความสามารถในการจัดการ และควบคุมการจัดเก็บข้อมูลได้ง่ายขึ้น

การเข้าสู่ WSS2008 สามารถทำได้ 2 วิธี คือ

1. ต่อ Monitor, Keyboard และ Mouse เข้าที่ด้านหลังของอุปกรณ์ แล้วจึงเปิดเครื่อง

2. ไม่จำเป็นต้องต่อ Monitor, Keyboard และ Mouse เปิดเครื่อง NAS Storage รอสักครู่ แล้วจึง
 ใช้ Remote Desktop Connection จากเครื่องคอมพิวเตอร์ที่อยู่ภายใน Network ก็จะสามารถ
 เข้าถึงตัวอุปกรณ์ เพื่อการจัดการ และตั้งค่าต่างๆ ได้เช่นเดียวกับ Windows 2008 Server ทั่วไป

### การตั้งค่า และการใช้งานเครื่อง ผ่านทาง Remote Connection

การใช้งาน Remote Desktop Connection

| Remote De                    | esktop Connection                                          |         |   | ×   |
|------------------------------|------------------------------------------------------------|---------|---|-----|
|                              | Remote Desktop<br>Connection                               |         |   |     |
| Computer:                    | 10.10.10.10                                                |         | • |     |
| User name:<br>You will be as | WSS3945N\Administrator<br>ked for credentials when you con | nect.   |   |     |
| <u>Options</u>               |                                                            | Connect |   | elp |

คลิกเลือก Remote Desktop Connection ที่

Programs> Accessories> Remote Desktop Connection

จะปรากฏดังตัวอย่าง ใส่ชื่อของตัวเครื่อง NAS Storage ค่าที่ตั้งไว้คือ WSS3945N หรือ IP Address (ตั้งค่าไว้ที่ NIC (port) 1 คือ 10.10.10.10) จากนั้นจะปรากฏ หน้าจอสำหรับการ Login ให้ใส่ User = <mark>Administrator</mark>, Password = <mark>wSS2008!</mark>

| คลิก                           | เที่ Icon ของ MagaRAID          | Storage Manager         |  |
|--------------------------------|---------------------------------|-------------------------|--|
| MegaRAID<br>Storage<br>Manager | EDAP Login                      | LSI 🌟                   |  |
|                                | LDAP <u>S</u> erver IP Address: | Use your LDAP server    |  |
|                                | User Name:                      |                         |  |
|                                | Password:                       |                         |  |
|                                | Use Default Port                | Port:                   |  |
|                                | Remember my Login Details       |                         |  |
|                                | Logir                           | Cancel                  |  |
|                                | เมื่อปรากฏหน้าจอ LD             | AP Login ให้คลิก Cancel |  |

|                                                                                       | 1.64                                                                                                    |                                     |
|---------------------------------------------------------------------------------------|----------------------------------------------------------------------------------------------------|-------------------------------------|
|                                                                                       |                                                                                                    |                                     |
| IP Address: 10.10.10.10                                                               | Discover Host Stop Discovery                                                                                                    |                                     |
| Remote servers:                                                                       | $\sim$                                                                                                    |                                     |
| Host                                                                                  | IP Address Operating Syste                                                                                                    | m                                   |
|                                                                                       | ใส่ IP Address ของเครื                                                                                                    | โอง และคลิก Discover H              |
|                                                                                       |                                                                                                    |                                     |
|                                                                                       |                                                                                                    |                                     |
| IP Address: 10.10.10.10                                                               | Discover Host Stop Discovery                                                                                                    |                                     |
| Demote converse                                                                       |                                                                                                    |                                     |
| Remote <u>s</u> ervers:<br>Host                                                       | IP Address Operating System                                                                                                    |                                     |
|                                                                                       |                                                                                                    |                                     |
| W553945N                                                                              | <u>10.10.10.10</u><br>ผลิกที่ IP Address                                                                                                    |                                     |
| WS53945N                                                                              | <u>10.10.10.10</u> Windows Server 2008 R2<br>คลิกที่ IP Address                                                                                                    |                                     |
| WS53945N                                                                              | <u>I0.10.10.10</u> Windows Server 2008 R2<br>คลิกที่ IP Address                                                                                                    |                                     |
| WSS3945N                                                                              | <u>10.10.10.10</u> Windows Server 2008 R2<br>คลิกที่ IP Address                                                                                                    |                                     |
| WSS3945N                                                                              | 10.10.10.10 Windows Server 2008 R2<br>คลิกที่ IP Address                                                                                                    |                                     |
| WSS3945N<br>Enter User Name & I<br>Server :                                           | 10.10.10.10 Windows Server 2008 R2<br>คลิกที่ IP Address                                                                                                    |                                     |
| WSS3945N<br>Enter User Name & I<br>Server :                                           | 10.10.10.10 Windows Server 2008 R2<br>คลิกที่ IP Address                                                                                                    |                                     |
| WSS3945N<br>Enter User Name & I<br>Server :<br>User Name:                             | 10.10.10.10<br>Pลิกที่ IP Address                                                                                                    |                                     |
| WSS3945N<br>Enter User Name & I<br>Server :<br>User Name:                             | ID.10.10.10 Windows Server 2008 R2<br>คลิกที่ IP Address                                                                                                    | me = Administrator                  |
| Enter User Name & I<br>Server :<br>User Name:<br>Password:                            | 10.10.10.10<br>Windows Server 2008 R2<br>คลิกที่ IP Address<br>Administrator<br>Administrator<br>Mindows Server 2008 R2<br>Pลิกที่ IP Address<br>User Na<br>Password | me = Administrator<br>rd = wSS2008! |
| WSS3945N<br>Enter User Name & I<br>Server :<br>User Name:<br>Password:<br>Login Mode: | assword >>>>>>>>>>>>>>>>>>>>>>>>>>>>>>>>>>>>                                                                                                    | me = Administrator<br>rd = wSS2008! |

|                                                                                                    |                                                                                                    | gicai                                                                                                    | Welcome: Admi                                                                                                    | inistrator [Full Access]                 |
|----------------------------------------------------------------------------------------------------|----------------------------------------------------------------------------------------------------|----------------------------------------------------------------------------------------------------|----------------------------------------------------------------------------------------------------|------------------------------------------|
| Dashboard Physical Logical                                                                                                    |                                                                                                    |                                                                                                    |                                                                                                    |                                          |
| Controller: Intel Embedded                                                                                                    | Server RAID Technology II                                                                                                    | (Bus 0,Dev 31)                                                                                                    | 5I MegaRAID SAS 9265-8i (Bus 4                                                                                                    | +,Dev 0)                                 |
|                                                                                                    |                                                                                                    | Usage                                                                                                    |                                                                                                    | Background Oper                          |
| Status:                                                                                                    | 🅑 Optimal                                                                                                    |                                                                                                    |                                                                                                    | <u>V</u> irtual drive o                  |
| 🕡 Enclosures: (                                                                                                    | )                                                                                                    | 100%                                                                                                    | Total capacity:                                                                                                    |                                          |
| III Backplanes: 0                                                                                                    | ו                                                                                                    |                                                                                                    | 109.895 GB                                                                                                    |                                          |
| Crives: 2                                                                                                    | 2                                                                                                    |                                                                                                    | Configured Capacity:<br>109.895 GB                                                                                                    | Drive operati                            |
| Solution Drive groups:                                                                                                    | 1                                                                                                    |                                                                                                    | Unconfigured Capacity:                                                                                                    |                                          |
| Virtual Drive(s):                                                                                                    | 1                                                                                                    |                                                                                                    | — O Bytes                                                                                                    |                                          |
|                                                                                                    |                                                                                                    |                                                                                                    |                                                                                                    | More details                             |
| view server profile                                                                                                    |                                                                                                    |                                                                                                    |                                                                                                    |                                          |
| Advanced Software Option                                                                                                    |                                                                                                    | Actions                                                                                                    |                                                                                                    | Help                                     |
| Alarm:                                                                                                    | Disabled                                                                                                    | Create virtual drive                                                                                                    |                                                                                                    | How to use MS                            |
| MegaRAID RECOVERY                                                                                                    | Disabled                                                                                                    | <u>Create CacheCade™ - SS</u>                                                                                                    | D Caching                                                                                                    | How to create                            |
| CacheCade™ - SSD Caching:                                                                                                    | Disabled                                                                                                    | Load configuration                                                                                                    |                                                                                                    | How to enable                            |
|                                                                                                    | 1                                                                                                    |                                                                                                    |                                                                                                    |                                          |
| 2990 [Informatio 2012-00<br>2997 [Informatio 2012-00<br>Displaying log from server                                                                                                    | 6-27, 16:14:24 Contro<br>6-27. 16:14:23 Contro                                                                                                    | Iller ID: 1 Fan speed changed on<br>Iller ID: 1 Fan speed changed on                                                                                                    | enclosure: 1 Fan 1<br>enclosure: 1 Fan 1                                                                                                    |                                          |
| 2990 [Informatio 2012-0<br>2997 [Informatio 2012-0<br>Displaying log from server                                                                                                    | 6-27, 16:14:24 Contro<br>6-27. 16:14:23 Contro<br>Harddisk ที่ใ                                                                                                    | iller ID: 1 Fan speed changed on<br>iller ID: 1 Fan speed changed on<br>ชื่นปีใน Windows Storag                                                                                                    | enclosure: 1 Fan 1<br>enclosure: 1 Fan 1                                                                                                    | )                                        |
| shboard   Physical Logical                                                                                                    | 6-27, 16:14:24 Contro<br>6-27. 16:14:23 Contro<br>Harddisk ที่ใ                                                                                                    | iller ID: 1 Fan speed changed on<br>iller ID: 1 Fan speed changed on<br>ชี้เป็น Windows Storao                                                                                                    | enclosure: 1 Fan 1<br>enclosure: 1 Fan 1<br>ge Server 2008 (OS)<br>Welcome: Administ                                                                                                    | )<br>trator [Full Access]                |
| shboard Physical Logical WSS3945N                                                                                                    | 6-27, 16:14:24 Contro<br>6-27. 16:14:23 Contro<br>Harddisk ที่ใ                                                                                                    | iller ID: 1 Fan speed changed on<br>iller ID: 1 Fan speed changed on<br>ขึ้เป็น Windows Storac                                                                                                    | enclosure: 1 Fan 1<br>enclosure: 1 Fan 1<br>ge Server 2008 (OS)<br>Welcome: Administ                                                                                                    | )<br>trator [Full Access]                |
| shboard Physical Logical<br>WSS3945N<br>WIntel Embedded Server RAI                                                                                                    | 6-27, 16:14:24 Contro<br>6-27. 16:14:23 Contro<br>Harddisk ที่ใ                                                                                                    | iller ID: 1 Fan speed changed on<br>iller ID: 1 Fan speed changed on<br>ขึ้เป็น Windows Storac<br>Properties                                                                                                    | ge Server 2008 (OS)<br>Welcome: Administ                                                                                                    | )<br>trator [Full Access]                |
| shboard Physical Logical<br>WSS3945N<br>Sintel Embedded Server RAI<br>Drive Group: 0, RAID 1<br>Witual Drive(s):<br>Virtual Drive: 0,                                                                                                    | 6-27, 16:14:24 Contro<br>6-27. 16:14:23 Contro<br>Harddisk ที่ใ<br>Technology II (Bus 0                                                                                                    | iller ID: 1 Fan speed changed on<br>iller ID: 1 Fan speed changed on<br>ขึ้เป็น Windows Storag                                                                                                    | ge Server 2008 (OS)<br>Welcome: Administ                                                                                                    | )<br>trator [Full Access]                |
| shboard Physical Logical<br>WSS3945N<br>WITHELEMBEDDED SERVER RAI<br>Drive Group: 0, RAID 1<br>Withual Drive(s):<br>Withual Drives: 0,<br>Drives:<br>Withual Drives: 0, SSD (SA                                                                                                    | 6-27, 16:14:24 Contro<br>6-27. 16:14:23 Contro<br>Harddisk ที่ใ<br>Technology II (Bus 0<br>14.947 GB, Optimal<br>(TA), 55.900 GB, Online                                                                                                    | iller ID: 1 Fan speed changed on<br>iller ID: 1 Fan speed changed on<br>ขึ้เป็น Windows Storag<br>Properties<br>General:<br>Product Name<br>Serial No                                                                                                    | enclosure: 1 Fan 1<br>enclosure: 1 Fan 1<br>ge Server 2008 (OS)<br>Welcome: Administ<br>LSI MegaRAID SA<br>5V15321678                                                                                                    | )<br>trator [Full Access]                |
| shboard Physical Logical<br>wss3945N<br>Fintel Embedded Server RAI<br>Signal Prive Group: 0, RAID<br>Wirtual Drive(s):<br>Wirtual Drives:<br>Slot: 0, SSD (SA<br>Slot: 1, SSD (SA                                                                                                    | 6-27, 16:14:24 Contro<br>6-27. 16:14:23 Contro<br>Harddisk ที่ใ<br>Technology II (Bus 0<br>14.947 GB, Optimal<br>ITA), 55.900 GB, Online<br>ITA), 55.900 GB, Online                                                                                                    | iller ID: 1 Fan speed changed on<br>iller ID: 1 Fan speed changed on<br>ขึ้เป็น Windows Storac<br>Properties<br>General:<br>Product Name<br>Serial No<br>Vendor ID                                                                                                    | pe Server 2008 (OS)<br>Welcome: Adminis                                                                                                    | )<br>trator [Full Access]                |
| shboard Physical Logical<br>wss3945N<br>Sintel Embedded Server RAI<br>Prive Group: 0, RAID 1<br>Witual Drive(s):<br>Virtual Drive(s):<br>Virtual Drive: 0,<br>Drives:<br>Slot: 0, SSD (SA<br>Slot: 1, SSD (SA<br>Slot: 1, SSD (SA<br>Unconfigured Drives)                                                                                                    | 6-27, 16:14:24 Contro<br>6-27, 16:14:23 Contro<br>Harddisk ที่ใ<br>Technology II (Bus 0<br>44.947 GB, Optimal<br>ITA), 55.900 GB, Online<br>ITA), 55.900 GB, Online<br>(Bus 4, Dev 0)                                                                                                    | iller ID: 1 Fan speed changed on<br>iller ID: 1 Fan speed changed on<br>ที่เป็น Windows Storag<br>Properties<br>General:<br>Product Name<br>Serial No<br>Vendor ID                                                                                                    | ge Server 2008 (OS)<br>Welcome: Administ<br>LSI MegaRAID SA<br>SV15321678<br>0x1000                                                                                                    | )<br>trator [Full Access]                |
| shboard Physical Logical<br>Shboard Physical Logical<br>WSS3945N<br>Mintel Embedded Server RAI<br>WSS3945N<br>Mintel Embedded Server RAI<br>Wirtual Drive(s):<br>Wirtual Drive(s):              | 6-27, 16:14:24 Contro<br>6-27, 16:14:23 Contro<br>Harddisk ที่ใ<br>7 Technology II (Bus 0<br>14.947 GB, Optimal<br>14.947 GB, Optimal<br>14.947 G                                                                                                    | iller ID: 1 Fan speed changed on<br>iller ID: 1 Fan speed changed on<br>ขึ้เป็น Windows Storag<br>General:<br>Product Name<br>Serial No<br>Vendor ID<br>SubVendor ID                                                                                                    | ge Server 2008 (OS)<br>Welcome: Administ<br>LSI MegaRAID SA<br>SV15321678<br>0×1000<br>0×1000                                                                                                    | )<br>trator [Full Access]                |
| shboard Physical Logical<br>Shboard Physical Logical<br>WSS3945N<br>Sintel Embedded Server RAI<br>Drive Group: 0, RAID 1<br>Wirtual Drive(s):<br>Wirtual Drive(s):<br>Wirtual Drive(s):<br>Wirtual Drive(s):<br>Wirtual Drive(s):<br>Slot: 0, SSD (SA<br>Slot: 0, SSD (SA<br>Slot: 1, SSD (SA<br>Slot: 1, SSD (SA<br>S | 6-27, 16:14:24 Contro<br>6-27, 16:14:23 Contro<br>6-27, 16:14:23 Contro<br>6-27, 16:14:23 Contro<br>74,947 GB, Optimal<br>14,947 GB, Optimal<br>1                                                                                                    | iller ID: 1 Fan speed changed on<br>iller ID: 1 Fan speed changed on<br>iller ID: 1 Fan speed changed on<br>iller ID: 1 Fan speed changed on<br>iller ID: 1 Fan speed changed on<br>General:<br>Properties<br>Froduct Name<br>Serial No<br>Vendor ID<br>SubVendor ID<br>Device ID                                                                                                    | ge Server 2008 (OS)<br>Welcome: Administ<br>LSI MegaRAID SA<br>SV15321678<br>0×1000<br>0×5b                                                                                                    | )<br>trator [Full Access]                |
| shboard Physical Logical<br>Shboard Physical Logical<br>WSS3945N<br>Shboard Physical Logical<br>WSS3945N<br>Shtel Embedded Server RAI<br>Witual Drive(s):<br>Witual Drive(s):<br>Witual Drive( | Contro<br>Harddisk ที่ใ<br>Harddisk ที่ใ<br>Harddisk ที่ใ<br>Technology II (Bus 0<br>44.947 GB, Optimal<br>ATA), 55.900 GB, Online<br>ATA), 55.900 GB, Online<br>(Bus 4, Dev 0)<br>PCI01 (10), Slot: 1, SA<br>PCI01 (10), Slot: 2, SA<br>PCI01 (10), Slot: 3, SA<br>PCI01 (10), Slot: 4, SA<br>PCI01 (10), Slot: 5, SA                                                                                                    | iller ID: 1 Fan speed changed on<br>iller ID: 1 Fan speed changed on<br>flเป็น Windows Storag<br>General:<br>Product Name<br>Serial No<br>Vendor ID<br>SubVendor ID<br>Device ID<br>SAS Address                                                                                                    | enclosure: 1 Fan 1<br>enclosure: 1 Fan 1<br>enclosure: 1 Fan 1<br>De Server 2008 (OS)<br>Welcome: Administ<br>USI MegaRAID SA<br>SV15321678<br>0×1000<br>0×5b<br>500605B0042A4D                                           | )<br>trator [Full Access]<br>            |
| shboard Physical Logical<br>Shboard Physical Logical<br>WSS3945N<br>Mintel Embedded Server RAI<br>Prive Group: 0, RAID 1<br>Witual Drive(s):<br>Witual Drive(s):<br>Witual | 6-27, 16:14:24         Contro           6-27, 16:14:23         Contro           6-27, 16:14:23         Contro           6-27, 16:14:23         Contro           6-27, 16:14:23         Contro           6-27, 16:14:23         Contro           6-27, 16:14:23         Contro           6-27, 16:14:23         Contro           6-27, 16:14:23         Contro           6-27, 16:14:23         Contro           6-27, 16:14:23         Contro           6-27, 16:14:23         Contro           7         Fardedisk           7         Fardedisk           7 <td< td=""><td>iller ID: 1 Fan speed changed on<br/>iller ID: 1 Fan speed changed on<br/>iller ID: 1 Fan speed changed on</td><td>enclosure: 1 Fan 1<br/>enclosure: 1 Fan 1<br/>ge Server 2008 (OS)<br/>Welcome: Administ<br/>LSI MegaRAID SA<br/>SV15321678<br/>0×1000<br/>0×1000<br/>0×5b<br/>500605B0042A4D<br/>8</td><td>)<br/>trator [Full Access]<br/>.5 9265-8i</td></td<> | iller ID: 1 Fan speed changed on<br>iller ID: 1 Fan speed changed on<br>iller ID: 1 Fan speed changed on | enclosure: 1 Fan 1<br>enclosure: 1 Fan 1<br>ge Server 2008 (OS)<br>Welcome: Administ<br>LSI MegaRAID SA<br>SV15321678<br>0×1000<br>0×1000<br>0×5b<br>500605B0042A4D<br>8                                                  | )<br>trator [Full Access]<br>.5 9265-8i  |
| shboard Physical Logical<br>Shboard Physical Logical<br>WSS3945N<br>Intel Embedded Server RAI<br>Drive Group: 0, RAID 1<br>Witual Drive(s):<br>Witual Drive(s):<br>Witual Drives:<br>Slot: 0, SSD (SA<br>Slot: 1, SSD (SA<br>Slot: 1, SSD (SA<br>Slot: 1, SSD (SA<br>Slot: 1, SSD (SA<br>Slot: 1, SSD (SA<br>Enclosure: A33606F<br>Enclosure: A33606F<br>Enclosure: A3                     | 6-27, 16:14:24         Contro           6-27, 16:14:23         Contro           6-27, 16:14:23         Contro           6-27, 16:14:23         Contro           6-27, 16:14:23         Contro           6-27, 16:14:23         Contro           6-27, 16:14:23         Contro           6-27, 16:14:23         Contro           6-27, 16:14:23         Contro           6-27, 16:14:23         Contro           6-27, 16:14:23         Contro           6-27, 16:14:23         Contro           6-27, 16:14:23         Contro           6-27, 16:14:23         Contro           7         Contro           7         Contro                                                                                                    | iller ID: 1 Fan speed changed on<br>iller ID: 1 Fan speed changed on<br>iller ID: 1 Fan speed changed on | enclosure: 1 Fan 1<br>enclosure: 1 Fan 1<br>enclosure: 1 Fan 1                                                                                                    | )<br>trator [Full Access]<br>\$5 9265-8i |
| shboard Physical Logical<br>Shboard Physical Logical<br>WSS3945N<br>Mittel Embedded Server RAI<br>WSS3945N<br>Mittel Embedded Server RAI<br>Wittual Drive(s):<br>Wittual Drive(s):              | 6-27, 16:14:24         Contro           6-27, 16:14:23         Contro           6-27, 16:14:23         Contro           6-27, 16:14:23         Contro           6-27, 16:14:23         Contro           6-27, 16:14:23         Contro           6-27, 16:14:23         Contro           6-27, 16:14:23         Contro           6-27, 16:14:23         Contro           6-27, 16:14:23         Contro           6-27, 16:14:23         Contro           6-27, 16:14:23         Contro           6-27, 16:14:23         Contro           6-27, 16:14:23         Contro           7         Contro           7         Contino                                                                                                    | iller ID: 1 Fan speed changed on<br>iller ID: 1 Fan speed changed on<br>iller ID: 1 Fan speed changed on<br>full U Windows Storag<br>General:<br>Product Name<br>Serial No<br>Vendor ID<br>SubVendor ID<br>SubVendor ID<br>Device ID<br>SAS Address<br>Device Port Count<br>Host Interface<br>Metadata Size                                                                                                    | enclosure: 1 Fan 1<br>enclosure: 1 Fan 1<br>enclosure: 1 Fan 1<br>ge Server 2008 (OS)<br>Welcome: Adminis<br>LSI MegaRAID SA<br>SV15321678<br>0×1000<br>0×1000<br>0×1000<br>0×5b<br>500605B0042A4E<br>8<br>PCIE<br>512 MB | )<br>trator [Full Access]<br>            |

้ Harddisk ที่ใช้ในการทำ RAID (Data)

#### การสร้าง Virtual Drive

| ₩SS<br>( WSS                                                                                                   | 3945N<br>Intel Embedded Se                                                                                                    | rver RAID Technology II (Bu                                                                                                | us 0 Properties                           |
|----------------------------------------------------------------------------------------------------|----------------------------------------------------------------------------------------------------|----------------------------------------------------------------------------------------------------|-------------------------------------------|
| <u> </u>                                                                                                    | SI MegaRAID SAS                                                                                                    | 9265-8i (Bus 4,Dev 0)                                                                                                    | Create Virtual Drive                      |
| <b>_</b> }…€                                                                                                   | Unconfigured L                                                                                                    | A33606PCI01 (10) Sloty 1                                                                                                   | Disable Alarm                             |
|                                                                                                    |                                                                                                    | A33606PCI01 (10), Slot: 2                                                                                                  | Silence Alarm                             |
|                                                                                                    |                                                                                                    | A33606PCI01 (10), Slot: (                                                                                                  | Start Datrol Dead                         |
|                                                                                                    |                                                                                                    | A33606PCI01 (10), Slot: <                                                                                                  | Start Patrol Read                         |
|                                                                                                    |                                                                                                    | A33606PCI01 (10), Slot: {                                                                                                  | Set Patrol Read Properties                |
|                                                                                                    |                                                                                                    | A33606PCI01 (10), Slot: (                                                                                                  | Disable SSD Guard                         |
|                                                                                                    |                                                                                                    | A33606PCI01 (10), Slot: 1                                                                                                  | Scan Foreign Configuration                |
|                                                                                                    | Enclosure:                                                                                                    | A33606PCI01 (10), Slot: 8                                                                                                  | Load Configuration                        |
|                                                                                                    |                                                                                                    | A33606PCI01 (10), Slot: 1                                                                                                  | Save Configuration                        |
|                                                                                                    |                                                                                                    | A33606PCI01 (10), Slot: :                                                                                                  | Clear Configuration                       |
|                                                                                                    |                                                                                                    | A33606PCI01 (10), Slot:                                                                                                    | Set Consistency Check Properties          |
|                                                                                                    |                                                                                                    | A33606PCI01 (10), Slot: :                                                                                                  | Schedule Consistency Check                |
|                                                                                                    |                                                                                                    | A33606PCI01 (10), Slot: :-                                                                                                 | Set Adjustable Task Rates                 |
|                                                                                                    |                                                                                                    | A33606PCI01 (10), Slot: :                                                                                                  | Discovered Casha                          |
|                                                                                                    | Enclosure:                                                                                                    | A33606PCI01 (10), Slot: 1                                                                                                  | Preserved Cache                           |
|                                                                                                    |                                                                                                    | A33606PCI01 (10), Slot: :                                                                                                  | Manage Power Save Settings                |
|                                                                                                    |                                                                                                    |                                                                                                    | Update Controller Firmware                |
| <b>AV</b>                                                                                                    |                                                                                                    |                                                                                                    | Manage MegaRAID Advanced Software Options |
| ID                                                                                                    | Error Level                                                                                                    | Date / Time                                                                                                    | Manage Link Speed                         |
| 3007                                                                                                    | [Informatio 20                                                                                                    | 012-06-27, 16:20:32                                                                                                    | Save TTY Log                              |
|                                                                                                    | คลิกขวา แส                                                                                                    | งะเลือก Create Vi                                                                                                    | rtual Drive                               |
| eate Virtua                                                                                                    | คลิกขวา แส<br>I Drive - Choose                                                                                                    | าะเลือก Create Vi<br>emode                                                                                                 | rtual Drive                               |
| eate Virtua<br>s wizard will h<br>oose how to o<br>Specify a lim<br>virtual drive<br>Advanced<br>virtual drive | คลิกขวา แส<br>al Drive - Choose<br>elp you quickly cre<br>create the virtual c<br>ited number of set<br>itional settings and<br>s for your specific | าะเลือก Create Vi<br>emode<br>eate virtual drives.<br>lrive:<br>stings and have the system<br>customize virtual drive crea | rtual Drive                               |

| เลือกระเ                                                                                                    | ดับของ RAID LSI 💥                                                                                                    |
|----------------------------------------------------------------------------------------------------|----------------------------------------------------------------------------------------------------|
| Create the drive group by specifying the RAID level an                                                                                                    | d Drive security method.                                                                                                    |
|                                                                                                    | This RAID level is suitable for environments requiring redundancy                                                                                                    |
| Drive security method:                                                                                                    | protection beyond RAID 5,but not requiring high write performance.                                                                                                    |
| Select                                                                                                    | Drive security will make the virtual drive secure by applying encryption logic to                                                                                                    |
|                                                                                                    | underlying data in the drive.                                                                                                    |
| None                                                                                                    | This option ensures that the system will not spin down configured<br>drives.                                                                                                    |
| Select unconfigured drives:                                                                                                    | Drive groups:                                                                                                    |
| Drive                                                                                                    | LSI MegaRAID SAS 9265-8i (Bus 4,Dev 0)                                                                                                    |
| Findosure: A33606PCI01 (10), Slot: 1 Findosure: A33606PCI01 (10), Slot: 2                                                                                                    | Add > Drive Group0                                                                                                    |
| Enclosure: A33606PCI01 (10), Slot: 3                                                                                                    | Add Hot Spare >                                                                                                    |
| Enclosure: A33606PCI01 (10), Slot: 4 1                                                                                                    | < Remo <u>v</u> e                                                                                                    |
|                                                                                                    |                                                                                                    |
|                                                                                                    | <u>Create Drive Group</u> Create Span                                                                                                    |
|                                                                                                    | Cancel <u>B</u> ack <u>N</u> ext <u>H</u> eli                                                                                                    |
| landdiak                                                                                                    |                                                                                                    |
| INTEL HALOUISK                                                                                                    | <b>่</b> คลิก Add                                                                                                    |
|                                                                                                    |                                                                                                    |
| Create Drive Group - Drive Group Settings                                                                                                    |                                                                                                    |
| Create Drive Group - Drive Group Settings                                                                                                    | LSI                                                                                                    |
| Create Drive Group - Drive Group Settings<br>Create the drive group by specifying the RAID level an<br>RAID level:                                                                                                    | LSI 📩                                                                                                    |
| Create Drive Group - Drive Group Settings<br>Create the drive group by specifying the RAID level an<br>RAID level:<br>Select                                                                                                    | Ind Drive security method.<br>Pick a RAID level to specify the amount of fault tolerance and performance for<br>the virtual drives.                                                                                                    |
| Create Drive Group - Drive Group Settings<br>Create the drive group by specifying the RAID level an<br>RAID level:<br>Select                                                                                                    | Ind Drive security method.<br>Pick a RAID level to specify the amount of fault tolerance and performance for<br>the virtual drives.                                                                                                    |
| Create Drive Group - Drive Group Settings<br>Create the drive group by specifying the RAID level an<br><u>RAID level:</u><br>Select<br>Drive security method:<br>Select                                                                                                    | Ind Drive security method.<br>Pick a RAID level to specify the amount of fault tolerance and performance for<br>the virtual drives.<br>Drive security will make the virtual drive secure by applying encryption logic to<br>underlying data in the drive.                                                                                                    |
| Create Drive Group - Drive Group Settings<br>Create the drive group by specifying the RAID level an<br>RAID level:<br>Select<br>Drive security method:<br>Select<br>Select<br>Select                                                                                                    | Ind Drive security method.<br>Pick a RAID level to specify the amount of fault tolerance and performance for<br>the virtual drives.<br>Drive security will make the virtual drive secure by applying encryption logic to<br>underlying data in the drive.<br>This option ensures that the system will not spin down configured.                                                                                                    |
| Create Drive Group - Drive Group Settings<br>Create the drive group by specifying the RAID level an<br><u>RAID level:</u><br>Select<br>Drive security method:<br>Select<br>Select<br>Select<br>Select<br>None                                                                                                    | Ind Drive security method.<br>Pick a RAID level to specify the amount of fault tolerance and performance for<br>the virtual drives.<br>Drive security will make the virtual drive secure by applying encryption logic to<br>underlying data in the drive.<br>This option ensures that the system will not spin down configured<br>drives.                                                                                                    |
| Create Drive Group - Drive Group Settings Create the drive group by specifying the RAID level an RAID level: Select Drive security method: Select Select Select None Select unconfigured drives:                                                                                                    | Drive security method. Pick a RAID level to specify the amount of fault tolerance and performance for the virtual drives. Drive security will make the virtual drive secure by applying encryption logic to underlying data in the drive. This option ensures that the system will not spin down configured drives. Drive groups:                                                                                                    |
| Create Drive Group - Drive Group Settings Create the drive group by specifying the RAID level an AID level: Select Select Select Select Select Select Drive Select Drive Select Drive Select Drive Select Drive Select Drive Select Drive Select Select | Add > Drive groups:<br>Add > Drive Security well prive (Fourth 19, 093 TB                                                                                                    |
| Create Drive Group - Drive Group Settings<br>Create the drive group by specifying the RAID level an<br>AID level:<br>Select<br>2rive security method:<br>Select<br>Select<br>Select<br>Select<br>Drive<br>Enclosure: A33606PCI01 (9), Slot: 18<br>Enclosure: A33606PCI01 (9), Slot: 19                                                                                                    | Add >                                                                                                    |
| Create Drive Group - Drive Group Settings Create the drive group by specifying the RAID level an AID level: Select Drive security method: Select Select Sele | Add ><br>Add Higt Spare ><br>Add Higt Spare ><br>Add Add Higt Spare ><br>Add Add Higt Spare Add Add Higt Spare Add Add Higt Spare Add Add Higt Spare Add Add Add Add Add Add Add Add Add Ad        |
| Create Drive Group - Drive Group Settings Create the drive group by specifying the RAID level an AID level: Select Drive Select Select  | Add Hot Spare > Add Hot Spare > Add Hot Spare > Add Hot Spare > Add Hot Spare > Add Hot Spare > Add Hot Spare > Add Hot Spare > Add Hot Spare > Add Hot Spare > Add Hot Spare > Add Hot Spare > Add Hot Spare > Add Part Spare > Add Part Part Part Part Part Part Part Part |
| Create Drive Group - Drive Group Settings Create the drive group by specifying the RAID level an RAID level: Select Drive security method: Select Select Select Drive Enclosure: A33606PCI01 (9), Slot: 18 Enclosure: A33606PCI01 (9), Slot: 20 Enclosure: A33606PCI01 (9), Slot: 21 Enclosure: A33606PCI01 (9), Slot: 21 Enclosure: A33606PCI01 (9), Sl | Add Hgt Spare >         Add Hgt Spare >         Image: Create Drive Group:         Create Drive Group:         Create Drive Group:         Create Drive Group:         Create Drive Group:         Create Drive Group:         Create Drive Group:         Create Drive Group:         Create Drive Group:         Create Drive Group:         Create Drive Group:         Create Drive Group:         Create Drive Group:         Create Drive Group:                                                                                                    |
| Create Drive Group - Drive Group Settings Create the drive group by specifying the RAID level an RAID level: Select Drive security method: Select Select Sel | Add Hot Spare >         Add Hot Spare >         Image: Create Drive Group:         Create Drive Group:         Create Drive Group:         Create Drive Group:         Create Drive Group:         Create Drive Group:         Create Drive Group:         Create Drive Group:         Create Spare                                                                                                    |
| Create Drive Group - Drive Group Settings Create the drive group by specifying the RAID level an RAID level: Select Drive security method: Select Select Select Drive Enclosure: A33606PCI01 (9), Slot: 18 Enclosure: A33606PCI01 (9), Slot: 20 Enclosure: A33606PCI01 (9), Slot: 21 Enclosure: A33606PCI01 (9), Slot: 21 Enclosure: A33606PCI01 (9), Sl | Add Hgt Spare >          Add Hgt Spare >         Add Hgt Spare >         < Remove                                                                                                    |

|                                                                                                    |                                                                                                    |                                                                                                    | L                                       | _SI ╠                                                    |
|----------------------------------------------------------------------------------------------------|----------------------------------------------------------------------------------------------------|----------------------------------------------------------------------------------------------------|-----------------------------------------|----------------------------------------------------------|
|                                                                                                    |                                                                                                    |                                                                                                    |                                         |                                                          |
| 5pecify parameters f                                                                                                    | or the new virtual drive.                                                                                                    | Drive groups:                                                                                                    | AC 02/5 0: (Due 4 Deu)                  | 2)                                                       |
| <u>V</u> irtual drive name:                                                                                                    | VD_1                                                                                                    | Es MegaRAID S                                                                                                    | 0: RAID 6: Available Cap                | ))<br>bacity: 0 Bytes                                    |
| Capacit <u>y</u> :                                                                                                    | 0 😴 Uni <u>t</u> s: TB                                                                                                    | ] Virtual D                                                                                                    | rive 0,VD_0:19.093 TB                   |                                                          |
| Initialization state:                                                                                                    | No Initialization                                                                                                    |                                                                                                    |                                         |                                                          |
| Strip si <u>z</u> e:                                                                                                    | 64 KB 💌                                                                                                    |                                                                                                    |                                         |                                                          |
| R <u>e</u> ad policy:                                                                                                    | Always Read Ahead 💌                                                                                                    |                                                                                                    |                                         |                                                          |
| <u>W</u> rite policy:                                                                                                    | Write Back with BBU                                                                                                    |                                                                                                    |                                         |                                                          |
| I/O policy:                                                                                                    | Direct IO                                                                                                    |                                                                                                    |                                         |                                                          |
| Access policy:                                                                                                    | Read Write 💌                                                                                                    |                                                                                                    |                                         |                                                          |
| Disk cache policy:                                                                                                    |                                                                                                    |                                                                                                    |                                         |                                                          |
| Update Virtual D                                                                                                    | rive Create Virtual Dri                                                                                                    | <u>R</u> emove Virtual Drive                                                                                                    |                                         |                                                          |
|                                                                                                    |                                                                                                    | Cancel                                                                                                    |                                         | ext Help                                                 |
|                                                                                                    |                                                                                                    |                                                                                                    |                                         |                                                          |
|                                                                                                    | 587111                                                                                                    | Create Virtual Drive                                                                                                    |                                         | ื่ คลิก Nex                                              |
| Create Virtual D                                                                                                    | গেশ্য।<br>rive - Summary                                                                                                    | Create Virtual Drive                                                                                                    |                                         | ิ คลิก Nex                                               |
| Create Virtual D                                                                                                    | গেশ্য।                                                                                                    | Create Virtual Drive                                                                                                    | L                                       | ື່ คลิก Nex<br>                                          |
| <b>Create Virtual D</b><br>Review the summar                                                                                                    | rive - Summary<br>y and go back if you need to r                                                                                | Create Virtual Drive                                                                                                    | ) will be created when y                | ື່ คลิก Nex<br>ເຂດ<br>- SI ີ່ ເຈົ້າ<br>rou click finish. |
| <b>Create Virtual D</b><br>Review the summar<br>Summary:                                                                                                    | rive - Summary<br>y and go back if you need to r                                                                                | Create Virtual Drive                                                                                                    | :) will be created when y               | ື່ คลิก Nex<br>ເຂດ<br>ເອນ click finish.                  |
| Create Virtual D<br>Review the summar<br>Summary:<br>Drive group                                                                                                    | rive - Summary<br>y and go back if you need to n<br>name :                                                                      | Create Virtual Drive                                                                                                    | ) will be created when y                | ົ คลิก Nex<br>∠SI ີ່ໄລ້<br>rou click finish.             |
| Create Virtual D<br>Review the summar<br>Summary:<br>Drive group<br>RAID level:                                                                                                    | rive - Summary<br>y and go back if you need to n<br>name :                                                                      | ake corrections. The virtual drive(s<br>Drive Group<br>RAID 6                                                                                 | ) will be created when y                | ື່ คลิก Nex<br>ເຂດ<br>-SI ີ່                             |
| <b>Create Virtual D</b><br>Review the summar<br>Summary:<br>Drive group<br>RAID level:<br>Number of dp                                                                                                    | rive - Summary<br>y and go back if you need to r<br>name:<br>cives used:                                                        | ake corrections. The virtual drive(s<br>Drive Group<br>RAID 6<br>23                                                                           | ;) will be created when y               | ື คลิก Nex<br>∠SI ີ່ໂ                                    |
| Create Virtual D<br>Review the summar<br>Summary:<br>Drive group<br>RAID level:<br>Number of du<br>Drive secur:<br>Rower Sever                                                                            | rive - Summary<br>y and go back if you need to r<br>name:<br>rives used:<br>ity method:<br>Policy:                              | ake corrections. The virtual drive(s<br>Drive Group<br>RAID 6<br>23<br>No Encrypt:<br>Nore                                                    | ) will be created when y<br>00          | ື คลิก Nex<br>∠SI ີ່<br>rou click finish.                |
| Create Virtual D<br>Review the summar<br>Summary:<br>Drive group<br>RAID level:<br>Number of du<br>Drive secur:<br>Power Save D<br>Hot spare                                                              | rive - Summary<br>y and go back if you need to r<br>name:<br>rives used:<br>ity method:<br>Policy:                              | ake corrections. The virtual Drive<br>Drive Group<br>R&ID 6<br>23<br>No Encrypt:<br>None<br>No                                                | e) will be created when y               | คลิก Nex                                                 |
| Create Virtual D<br>Review the summar<br>Summary:<br>Drive group<br>RAID level:<br>Number of dr<br>Drive secur:<br>Power Save I<br>Hot spare<br>Total capac:                                              | rive - Summary<br>y and go back if you need to r<br>name:<br>rives used:<br>ity method:<br>Policy:<br>ity:                      | Create Virtual Drive<br>ake corrections. The virtual drive(s<br>Drive Group<br>RAID 6<br>23<br>No Encrypt:<br>None<br>No<br>19.093 TB         | ;) will be created when y<br>p0<br>i.on | ື່ คลิก Nex                                              |
| Create Virtual D<br>Review the summar<br>Summary:<br>Drive group<br>RAID level:<br>Number of du<br>Drive secur:<br>Power Save D<br>Hot spare<br>Total capac:<br>Free capacit                              | rive - Summary<br>y and go back if you need to r<br>name:<br>cives used:<br>ity method:<br>Policy:<br>ity:<br>ty:               | ake corrections. The virtual Drive<br>Drive Group<br>RAID 6<br>23<br>No Encrypt:<br>None<br>No<br>19.093 TB<br>0 Bytes                        | ;) will be created when y<br>p0<br>i.on | ື່ คลิก Nex                                              |
| Create Virtual D<br>Review the summar<br>Summary:<br>Drive group<br>RAID level:<br>Number of dr<br>Drive secur:<br>Power Save I<br>Hot spare<br>Total capac:<br>Free capacit<br>Virtual driv              | rive - Summary<br>y and go back if you need to r<br>name:<br>cives used:<br>ity method:<br>Policy:<br>ity:<br>ty:<br>ty:        | ake corrections. The virtual Drive<br>Drive Group<br>RAID 6<br>23<br>No Encrypt:<br>None<br>No<br>19.093 TB<br>0 Bytes<br>VD_0                | i) will be created when y               | ັ คลิก Nex                                               |
| Create Virtual D<br>Review the summar<br>Summary:<br>Drive group<br>RAID level:<br>Number of dr<br>Drive secur:<br>Power Save D<br>Hot spare<br>Total capac:<br>Free capacit<br>Virtual driv<br>Capacity: | rive - Summary<br>y and go back if you need to r<br>name:<br>cives used:<br>ity method:<br>Policy:<br>ity:<br>ty:<br>ve 1 name: | ake corrections. The virtual Drive<br>Drive Group<br>RAID 6<br>23<br>No Encrypt:<br>None<br>No<br>19.093 TB<br>0 Bytes<br>VD_0<br>19.093 TB   | s) will be created when y               | ิ คลิก Nex<br>∠SI ั่ั<br>rou click finish.               |
| Create Virtual D<br>Review the summar<br>≦ummary:<br>Drive group<br>RAID level:<br>Number of dr<br>Drive secur:<br>Power Save D<br>Hot spare<br>Total capac:<br>Free capacit<br>Virtual driv<br>Capacity: | rive - Summary<br>y and go back if you need to r<br>name:<br>rives used:<br>ity method:<br>Policy:<br>ity:<br>ty:<br>ve 1 name: | ake corrections. The virtual Drive<br>Drive Group<br>RAID 6<br>23<br>No Encrypt:<br>None<br>No<br>19.093 TB<br>0 Bytes<br>VD_0<br>19.093 TB   | s) will be created when y<br>po<br>i.on | Pลิก Nex SI ╬                                            |
| Create Virtual D<br>Review the summar<br>Summary:<br>Drive group<br>RAID level:<br>Number of dr<br>Drive secur:<br>Power Save D<br>Hot spare<br>Total capac:<br>Free capacit<br>Virtual driv<br>Capacity: | rive - Summary<br>y and go back if you need to r<br>name:<br>cives used:<br>ity method:<br>Policy:<br>ity:<br>ty:<br>ve 1 name: | ake corrections. The virtual drive(s<br>Drive Group<br>RAID 6<br>23<br>No Encrypt:<br>None<br>No<br>19.093 TB<br>0 Bytes<br>VD_0<br>19.093 TB | ) will be created when y<br>oO<br>i.on  | ັ คลิก Nex                                               |

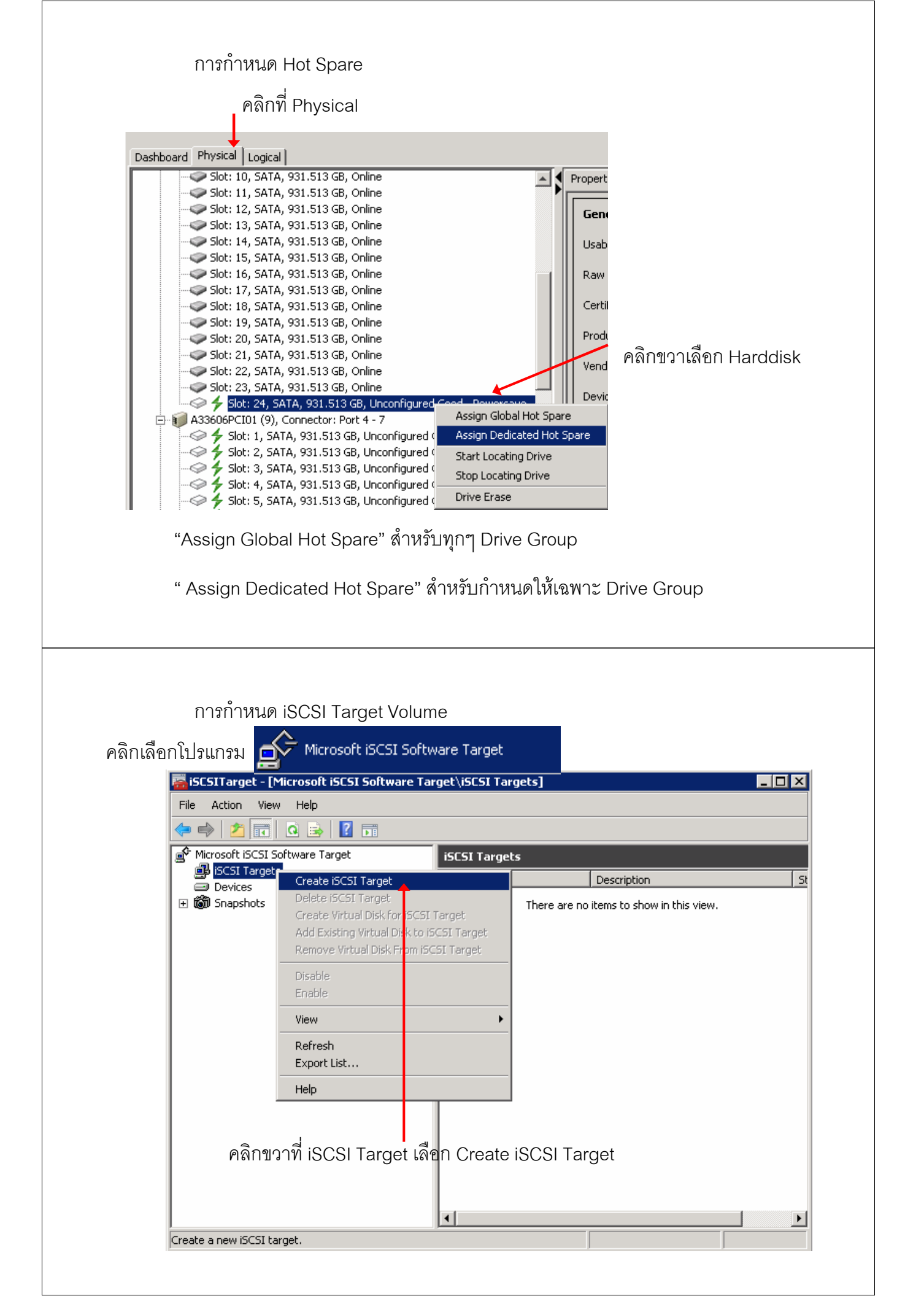

| Create iSCSI Target Wizard                                                                                     |
|----------------------------------------------------------------------------------------------------|
| Welcome to the Create iSCSI<br>Target Wizard                                                                   |
| This wizard helps you create an iSCSI target on an iSCSI subsystem.                                            |
|                                                                                                    |
|                                                                                                    |
|                                                                                                    |
|                                                                                                    |
| To continue, click Next.                                                                                       |
| < <u>Previous</u> Cancel                                                                                       |
| คลิก Next                                                                                                    |
|                                                                                                    |
|                                                                                                    |
|                                                                                                    |
|                                                                                                    |
|                                                                                                    |
| ใส่ที่อของ Target                                                                                              |
| Create iSC5I Target Wizard                                                                                     |
| iSCSI Target Identification<br>Specify a name and description to identify the iSCSI target you want to create. |
|                                                                                                    |
| ISCSI-Volume                                                                                                   |
| Description:                                                                                                   |
|                                                                                                    |
|                                                                                                    |
|                                                                                                    |
|                                                                                                    |
|                                                                                                    |
| < <u>Previous</u> Cancel                                                                                       |
|                                                                                                    |
| คลิก Next                                                                                                    |
|                                                                                                    |

## ใส่ IQN ของเครื่องที่ต้องการมาเชื่อมต่อ (iSCSI initiator)

|                                                                                        | · /                                                                                                    |
|----------------------------------------------------------------------------------------|----------------------------------------------------------------------------------------------------|
| Create iSC9 I Target Wizard                                                            | ×                                                                                                    |
| <b>iSCSI Initiators Identifiers</b><br>Each iSCSI target should                        | :<br>have at least one identifier.                                                                                                    |
| Identifiers allow the iSCSI<br>Typically, the iSCSI Qualifi<br>address, and MAC addres | target to identify the iSCSI initiator requesting access.<br>ied Name (IQN) of the initiator, but the DNS domain name, IP<br>s can also be used. |
| ION identifier:                                                                        |                                                                                                    |
| iqn.1991-05.com.microsol                                                               | ft:wss3945n Browse                                                                                                    |
| ,<br>To use the DNS domain n                                                           | ame IP address MAC address or another ION as an                                                                                                  |
| additional identifier, click A                                                         | Advanced.                                                                                                    |
| <u>A</u> dvanced                                                                       |                                                                                                    |
|                                                                                        |                                                                                                    |
|                                                                                        |                                                                                                    |
|                                                                                        | < <u>Previous</u> Cancel                                                                                                    |
|                                                                                        | คลิก Next                                                                                                    |
|                                                                                        |                                                                                                    |
| Create iSCSI Tarnet Wizard                                                             | X                                                                                                    |
| E S                                                                                    | Completing the Create iSCSI<br>Target Wizard                                                                                                    |
|                                                                                        | You have succesfully completed the Create iSCSI Target                                                                                           |
|                                                                                        | Wizard.                                                                                                    |
|                                                                                        |                                                                                                    |
|                                                                                        | To close this wizard and create the target, click Finish.                                                                                        |
|                                                                                        | < <u>Previous</u> Cancel                                                                                                    |
|                                                                                        |                                                                                                    |
|                                                                                        | คลิก Finish                                                                                                    |

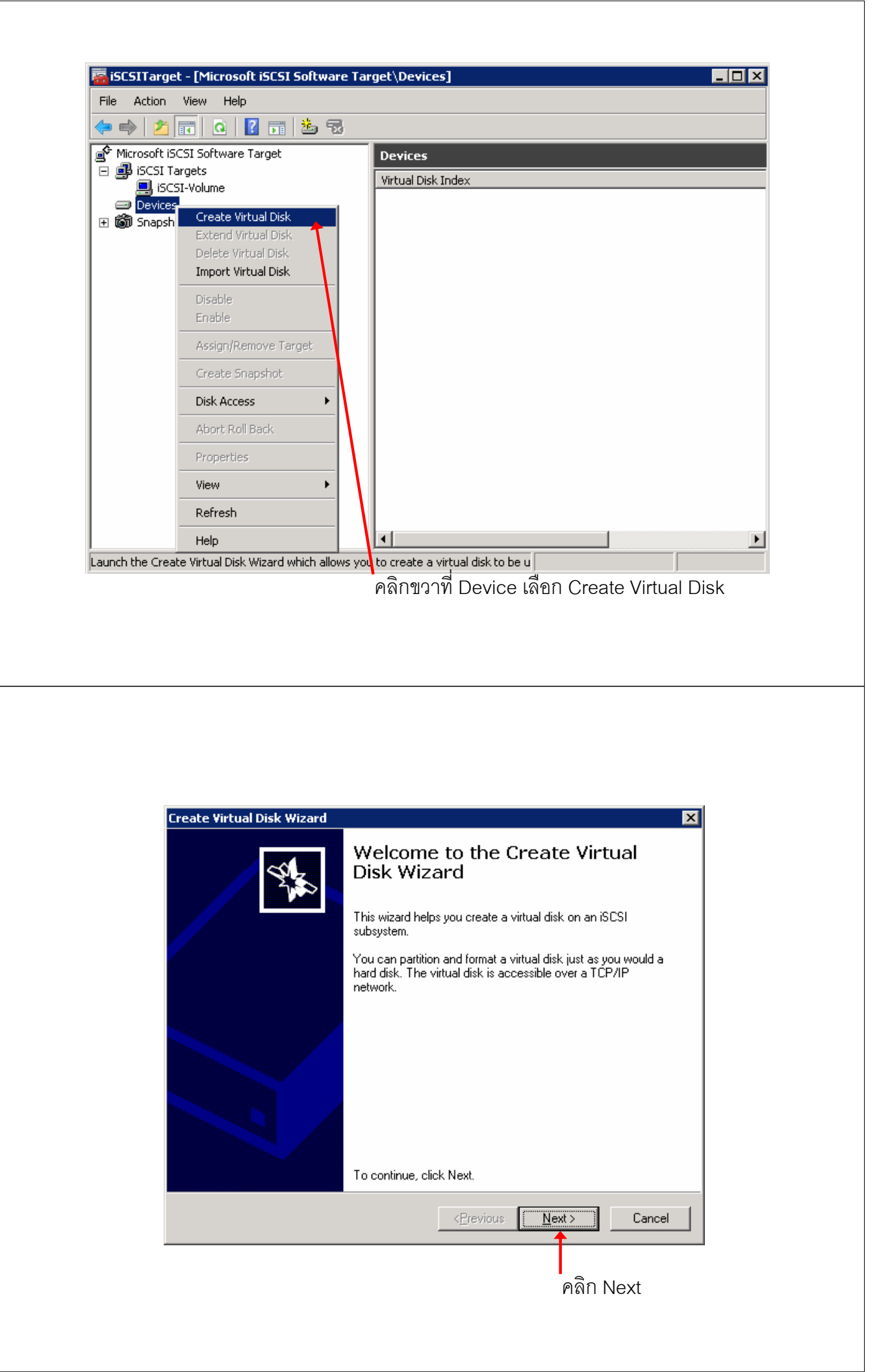

เลือกพื้นที่ และใส่ชื่อของ iSCSI Volume เช่น D:\Volume1.vhd

| ate Virt       | Jal Disk Wizard 🛛 🔀 🗡                                                                                                    |
|----------------|----------------------------------------------------------------------------------------------------|
| File<br>You    | can create a virtual disk using a new file.                                                                                                    |
| An is<br>an is | CSI virtual disk is created as a virtual disk (.vhd) file. To specify a file to be used as<br>CSI virtual disk, type the full path (for example, C:\Sample\Virtual Disk 1.vhd). |
| <u>File</u>    |                                                                                                    |
| Div            | /olume1.vhdBrowse                                                                                                    |
|                |                                                                                                    |
|                |                                                                                                    |
|                |                                                                                                    |
|                |                                                                                                    |
|                |                                                                                                    |
|                |                                                                                                    |
|                |                                                                                                    |
|                |                                                                                                    |
|                |                                                                                                    |
|                | < <u>Previous</u> Cancel                                                                                                    |
|                |                                                                                                    |
|                |                                                                                                    |
|                | คลก Next                                                                                                    |
|                |                                                                                                    |
|                |                                                                                                    |
|                |                                                                                                    |

## ใส่ขนาดของ iSCSI Volume

| ate Virtual Disk Wizard                                                   | ×            |
|---------------------------------------------------------------------------|--------------|
| Size<br>Specify how much space on the volume to use for the virtual disk. | S.           |
| Current drive capacity:                                                   | 11.82 TB     |
| Currently available free space:                                           | 11.82 TB     |
| Size of virtual disk (MB):                                                | 1182000ር     |
|                                                                           |              |
| < <u>P</u> revious <u>N</u>                                               | ext > Cancel |
|                                                                           | คลิก Next    |

| > Cancel  |
|-----------|
| งลิก Next |
|           |
|           |
| າລີก Next |

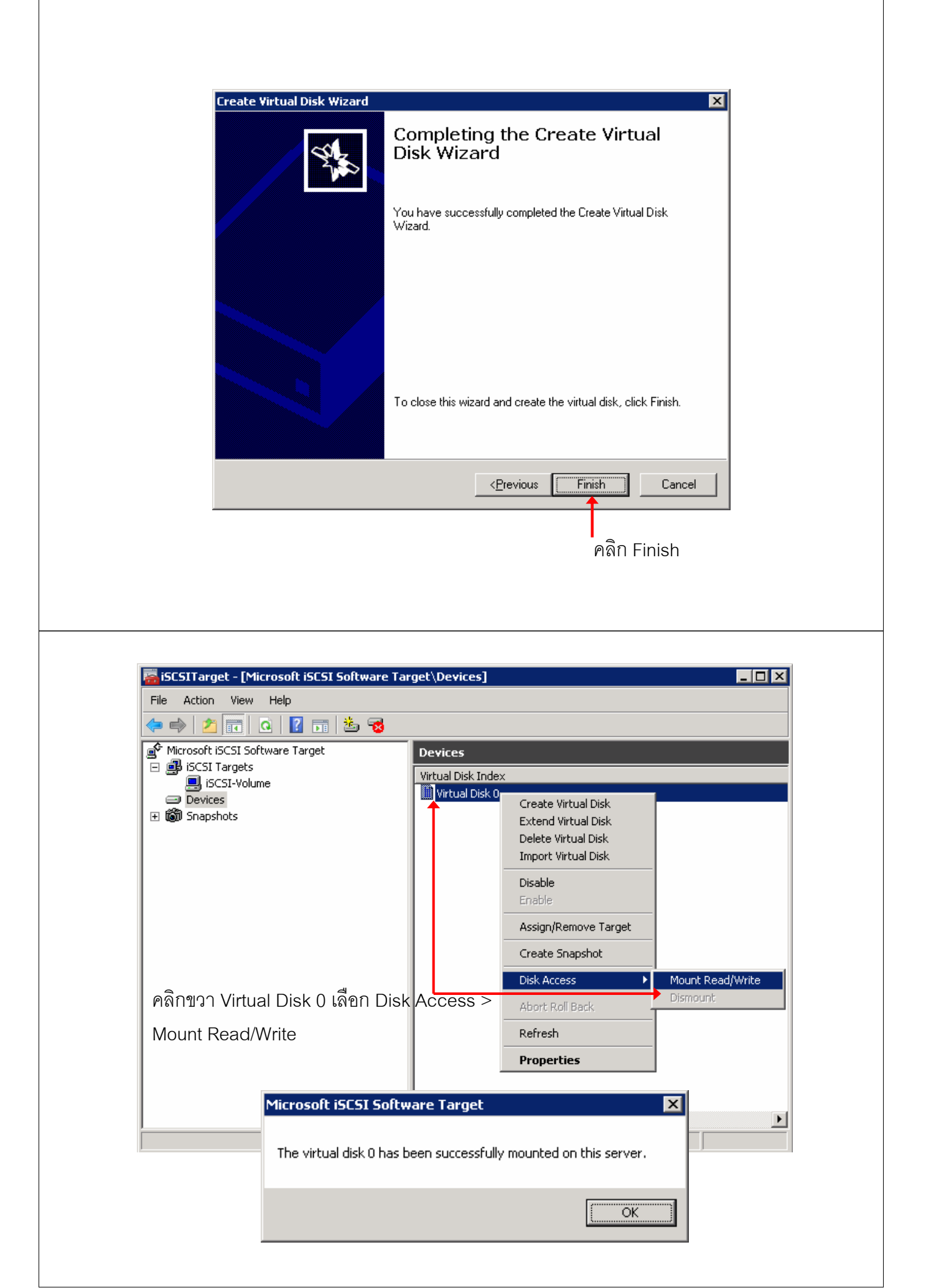

| การก้างหมด iSCSLInitiator                                                                                                    |
|----------------------------------------------------------------------------------------------------|
|                                                                                                    |
| iSCSI Initiator Properties                                                                                                    |
| Targets Discovery Favorite Targets Volumes and Devices RADIUS Configuration<br>Quick Connect<br>To discover and log on to a target using a basic connection, type the IP address or<br>DNS name of the target and then click Quick Connect<br>Iarget: 10.10.10.11<br>Discovered targets |
| Discovered <u>t</u> argets                                                                                                    |
| Name <u>Status</u><br>ign.1991-05.com.microsoft:wss3945n-iscsi-iscsi-vol Connected<br>Progress report<br>Logi Succeeded.<br>ศลิก Done <u>Connect</u> <u>Done</u>                                                                                                    |
|                                                                                                    |
| <u>support@worldcom.co.tn</u>                                                                                                    |
| Tel. 0 2880 9788                                                                                                    |
| www.worldcom.co.th                                                                                                    |
| World Computer Technology Co.,Ltd.                                                                                                    |